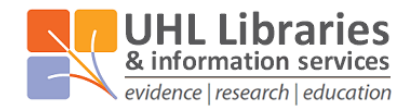

Glenfield Hospital Library, Education Centre, LE3 9QP Leicester General Hospital Library, Education Centre, LE5 4PW Odames Library, Victoria Building, Leicester Royal Infirmary, LE1 5WW

# **Ovid User Guide**

This guide covers the specifics of using the databases via the Ovid interface. For more information on how to search generally, please see the '<u>A step-by-step guide to searching for literature</u>' guide available on our website: <u>www.uhl-library.nhs.uk/training</u>

### Contents

| A: Accessing Ovid Databases and Creating a Personal Account | . 1 |
|-------------------------------------------------------------|-----|
| B: Searching with Keywords                                  | .2  |
| C: Searching for Subject Headings                           | . 5 |
| D: Combining Search Terms and Subject Headings              | . 6 |
| E: Filtering and Saving Results                             | .7  |

### A: Accessing Ovid Databases and Creating a Personal Account

### 1. Accessing Ovid Databases

- Go to the UHL Libraries & Information Services website databases page (<u>www.uhl-</u> <u>library.nhs.uk/databases</u>) and under the column headed 'Supplier: Ovid', use the link for the database that you want to search.
- Then sign in using your OpenAthens account.

UHL Libraries

& information services

evidence | research | education

**2.** You should be taken to the database they you selected, but you can change the database using the 'Change' link above the database name. We recommend searching one database at a time.

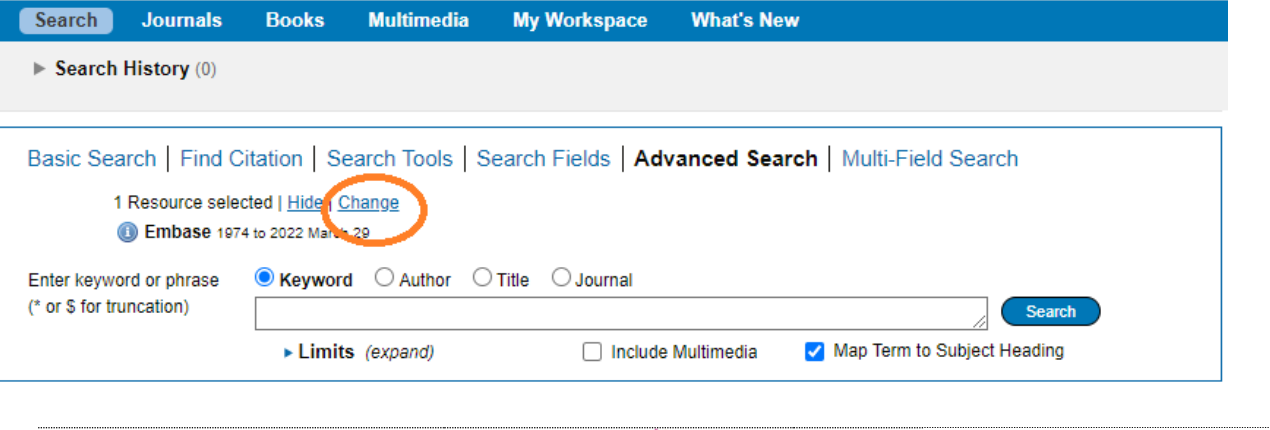

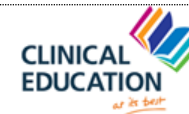

University Hospitals of Leicester

**3.** Before you start searching, it is a good idea to **create a personal account to save your searches and results**. If you already have a personal account, login to it now.

Click on "**My Workspace**" or "**My Account**" – they will both take you to the login/registration screen. Either login, or create an account.

| Ovid®                                                                                         | My Account Support & Training Help |
|-----------------------------------------------------------------------------------------------|------------------------------------|
| Search Journals Multimed My Workspace W at's New                                              |                                    |
| ► Search History (0)                                                                          |                                    |
|                                                                                               |                                    |
| Basic Search   Find Citation   Search Tools   Search Fields   Advanced Search   Multi-Field S | earch                              |
| 1 Resource selected   <u>Hide   Change</u>                                                    |                                    |
| Ovid MEDLINE(R) ALL 1946 to January 21, 2022                                                  |                                    |
| () Search                                                                                     |                                    |
| ► Limits (expand)                                                                             |                                    |
|                                                                                               |                                    |
|                                                                                               |                                    |

TOP TIP: Use your email as your account name so it's easy to remember!

### **B: Searching with Keywords**

To get back to the Ovid search page, click on the "Search" icon on the top left:

| Ovid®                                                                       | My Account | Support & Training | Help | <b>Feedback</b> |
|-----------------------------------------------------------------------------|------------|--------------------|------|-----------------|
| Search purnals Multimedia My Workspace What's New                           |            |                    |      |                 |
|                                                                             |            |                    |      |                 |
| 1. To start a search, click on "Search Fields":                             |            |                    |      |                 |
|                                                                             |            |                    |      |                 |
| Basic Search   Find Citation   Search Tools   Search Fields Advanced Search | Multi-F    | ield Search        |      |                 |
| 1 Resource selected   Hide   Change                                         |            |                    |      |                 |
| () Ovid MEDLINE(R) ALL 1946 to January 21, 2022                             |            |                    |      |                 |
|                                                                             | Search     | Display Indexe     | es > |                 |
|                                                                             |            |                    |      |                 |

#### 2. You can now start entering your search terms in the search box.

"All fields" is automatically selected. Alternatively, you can select specific fields to search e.g. Abstract, and Title. Once you've entered your search term, select "Search":

| Basic Search   Find Citation   Search Tools   Search Fields   Advanced Search   Multi-Field Search<br>1 Resource selected   Hide   Change<br>① Ovid MEDLINE(R) ALL 1946 to January 21, 2022 |                                     |                             |                                      |  |  |  |  |  |
|----------------------------------------------------------------------------------------------------|-------------------------------------|-----------------------------|--------------------------------------|--|--|--|--|--|
| My Fields All Fields Clear s                                                                                                    | My Fields All Fields Clear Selected |                             |                                      |  |  |  |  |  |
| 🗹 af All Fields                                                                                                    | ab: Abstract                        | al: Abstract Label          | id: Article Identifier               |  |  |  |  |  |
| ax: Author Last Name                                                                                                    | ai: Author NamelD                   | au: Authors                 | ☐ fa: Authors Full Name              |  |  |  |  |  |
| □ <i>bd:</i> Beginning Date                                                                                                    | bk: Book Accession                  | ba: Book Authors            | bf: Book Authors Full Name           |  |  |  |  |  |
| bn: Book Edition                                                                                                    | be: Book Editors                    | pr: Book Part               | bt: Book Title                       |  |  |  |  |  |
| bv: Book Volume                                                                                                    | Cited Reference DOI                 | Cited Reference Date        | □ rp: Cited Reference Issue          |  |  |  |  |  |
| Cz: Cited Reference PMCID                                                                                                    | □ cg: Cited Reference Page          | ry: Cited Reference         | □ cs: Cited Reference Source         |  |  |  |  |  |
| □ rz: Cited Reference UI                                                                                                    | Cited Reference Volume              | <i>cl:</i> Collection Title | □ cm: Comments                       |  |  |  |  |  |
| Ci: Conflict of Interest                                                                                                    | □ <i>cb:</i> Contribution Date      | Copyright Index             | □ <i>cp</i> : Country of Publication |  |  |  |  |  |
|                                                                                                    | _                                   | <u> </u>                    |                                      |  |  |  |  |  |

**3.** The results appear under the list of fields. Your search strategy so far will show at the top of the screen.

Only the 4 most recent search lines are displayed automatically. To see the full search, click **"Expand**" on the right of the screen:

| ( | ▼ S | earc    | h History (5)   |                       |                | View        | Saved  |
|---|-----|---------|-----------------|-----------------------|----------------|-------------|--------|
|   | C   | <u></u> | Scarches        | Results Type          | Actions        | Annotations |        |
|   |     | 2       | cacao.ti,ab.    | 1271 Advanced Display | Results More 🔻 | $\Box$      | Expand |
|   |     | 3       | cocoa.ti,ab.    | 3432 Advanced Display | Results More 🔻 | $\Box$      |        |
|   |     | 4       | cadburys.ti,ab. | 5 Advanced Display    | Results More 🔻 | $\Box$      |        |
|   |     | 5       | hersheys.ti,ab. | 16 Advanced Display   | Results More 🔻 | $\Box$      |        |

Repeat steps B1-3 for all your keywords

4. To save your search, click "Save All".

| • Search History (5)                            |         |
|-------------------------------------------------|---------|
| □ # ▲ Searches                                  |         |
| 2 cacao.ti,ab.                                  |         |
| 3 cocoa.ti,ab.                                  |         |
| 4 cadburys.ti,ab.                               |         |
| 5 hersheys.ti,ab.                               |         |
| Save Remove Combine with: AND OR                |         |
| Save All Edit Create RSS Create Auto-Alert View | / Saved |

Enter a search name, Select Type as "**Permanent**". If you are updating an existing search, ensure that "**Ignore Warning**" is ticked.

| Save Your Search or Create an Alert                                                                                                    |                                                                                                   | Cancel Save          |
|----------------------------------------------------------------------------------------------------|---------------------------------------------------------------------------------------------------|----------------------|
| <ul> <li>There is already a search named Chocolate</li> <li>To overwrite the current saved search, select search type below, then press Save Search.</li> <li>Ignore Warning</li> </ul> | <b>and happiness - Medline</b><br>:t " Ignore Warning " and press Save Search. Otherwise, you may | edit the name and/or |
| Course anno                                                                                                    | Commont.                                                                                          | Ontional             |
| Search name<br>Chocolate and happiness - Medline                                                                                                    | <b>Comment</b><br>Add a description, you can change it late                                       | Optional             |

TOP TIP: Include the name of the database you used in the search name

Ovid will automatically time out after about 90 minutes. If you do not save your search regularly, you will lose the most recent work.

5. You can access your saved searches from either the "My Account" or "My Workspace" icons at the top of the screen. To run a search again, check the box next to the search and select "Run" at the top of the screen.

|                  | PER         | MANENT SEARCHES 225 EXPERT SEARCHES 1 AUTOALERT (SDI) SEARCHES 1 |
|------------------|-------------|------------------------------------------------------------------|
|                  | ►           | Run 🎬 Copy 💼 Delete                                              |
|                  |             | cfrdmembase<br>4/4/18                                            |
| $\left( \right.$ | <u>&lt;</u> | Chocolate and happiness - Medline                                |
|                  |             | CLTI and muscle changes - Embase<br>200721                       |

**C: Searching for Subject Headings** 

1. To search for Subject Headings, select "Advanced Search" from the menu bar.

| Basic Search   Find Citation   Search Tools                                                    | Search Fields Advanced Search Multi-Field Search |
|------------------------------------------------------------------------------------------------|--------------------------------------------------|
| 1 Resource selected   <u>Hide</u>   <u>Change</u> () Ovid MEDLINE(R) ALL 1946 to January 21, 2 | 022                                              |
|                                                                                                | Search Display Indexes >                         |

2. Type in the subject headings you want to search for. Ensure that "Map to subject heading" is ticked and click "Search". Use whole words when searching for subject headings.

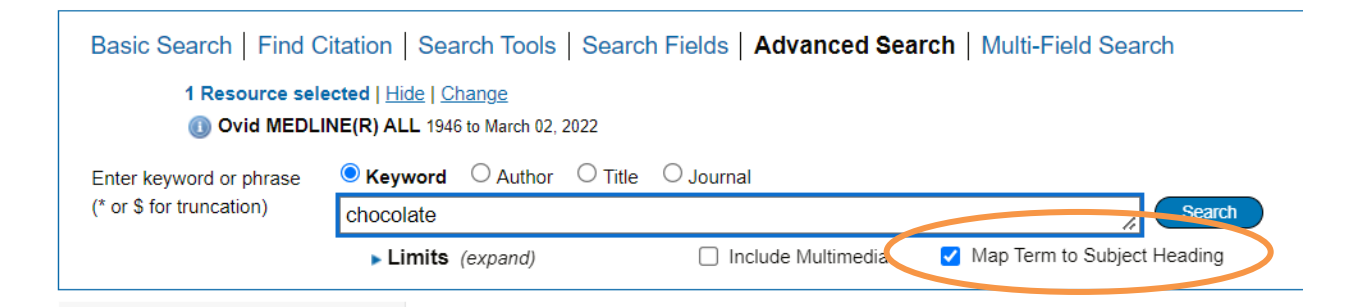

3. You can **explode** the subject heading to get wider results or **focus** it to get narrower results. The scope note shows what is covered by the subject heading you have entered, including the alternative terms.

Select to "Combine with OR" and click "Continue", then "Continue" again.

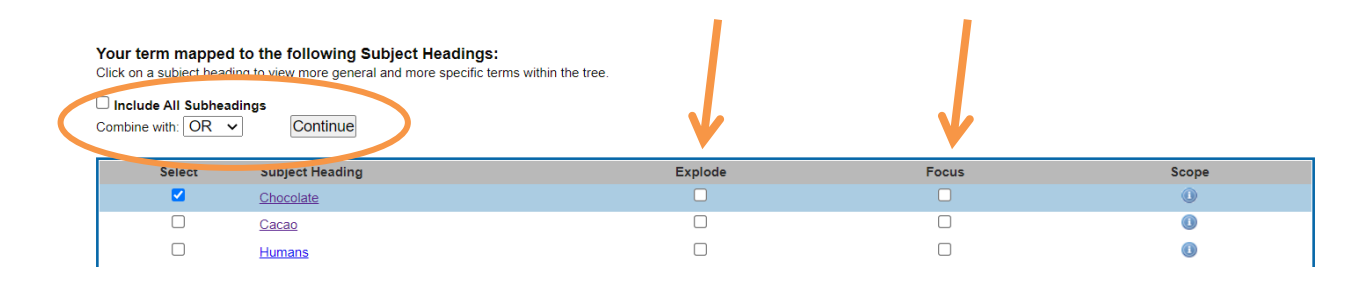

**Repeat steps C1-3 to add in all your subject headings** 

## **D: Combining Search Terms and Subject Headings**

### Head back to your full search (by clicking the expand icon) to combine your search terms.

**1.** Combine your terms and subject headings by selecting the search lines you want to combine. Then select "OR" to combine terms that belong to the same concept.

| Search History (4) |       |                             |  |  |  |
|--------------------|-------|-----------------------------|--|--|--|
| 8                  | #▲    | Searches                    |  |  |  |
|                    | 1     | chocolate.ti,ab.            |  |  |  |
|                    | 2     | cacao.ti,ab.                |  |  |  |
|                    | 3     | cocoa.ti,ab.                |  |  |  |
|                    | 4     | Cacao/ or Chocolate/        |  |  |  |
| Sav                | ve [f | Remove Combine with: AND OR |  |  |  |

Repeat adding and combining keywords and subject headings for each of your concepts

### 2. Once you have searched all your concepts, combine different concepts together using

**"AND".** Here, line 5 combines the results for one concept (chocolate) and line 9 for the second concept (happiness):

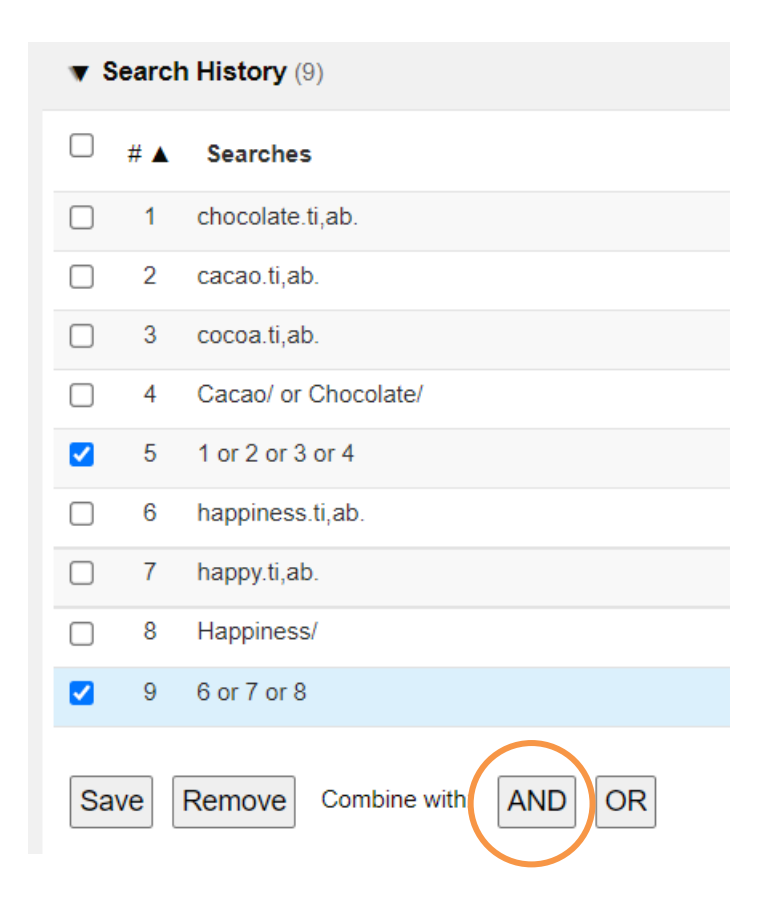

### **E: Filtering and Saving Results**

**1.** On the results screen, **you can filter down your results** by publication date, subject, journal, author and publication type (e.g. review) on the left-hand side options bar:

| 2162 text results Sort By: Curromize Display Filter By Add to Search History                                                                                         |      | American Journal of Epidemiology. 2021 Dec 08.<br>[Journal Article]<br>UI: 34889451<br>Authors Full Name<br>Teramoto, Masayuki, Iso, Hiroyasu, Wakai, Kenji, Tamakoshi, Akiko<br>Masayuki, Iso, Hiroyasu, Wakai, Kenji, Tamakoshi, Akiko                                                                                                    |
|----------------------------------------------------------------------------------------------------|------|----------------------------------------------------------------------------------------------------|
| Selected Only (0)<br>V Years<br>All Years<br>Current year<br>Past 3 years<br>Past 5 years<br>Specific Year Range<br>Subject<br>Author<br>Journal<br>Publication Type | . 3. | Associations of coffee and tea consumption with lung c<br>Zhu J, Smith-Warner SA, Yu D, Zhang X, Blot WJ, Xiang YB, Sinha<br>Rothman N, Lazovich D, Abe SK, Rahman MS, Lottfield E, Takata Y<br>International Journal of Cancer. 2020 Dec 16.<br>[Journal Article]<br>UI: 33326609<br>Authors Full Name<br>Zhu, Jingjing, Smith-Warner, Stephanie A, Yu, Danxia, Zhang, Xueh<br>Kanemura, Seiki, Sugawara, Yumi, Tsuji, Ichiro, Robien, Kim, Toma<br>Shafiur, Lottfield, Erikka, Takata, Yumie, Li, Xin, Lee, Jung Eun, Sait |
| ▼ My Projects                                                                                                    |      | ► Abstract 🌁 Cite 🔜 + My Projects 🔜 + Annotate                                                                                                    |

**2.** You can save individual results by ticking their selection box and clicking the "**+ My projects**" icon at the top of the page:

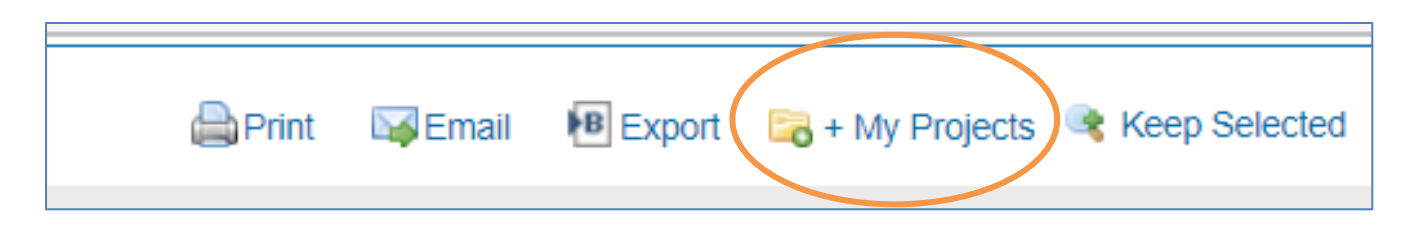

**3.** Within your personal folder, you can create subfolders (projects) for specific searches. Results can be added to an existing project, or you can create a new one.

**4.** To export results, select the results you would like to export and click on the "**Export**" icon to see all available formats. This includes Word, Excel, and RIS (for reference managers).

| 🖨 Prin | Email Export 🗟 + My Projects | Keep Selected |
|--------|------------------------------|---------------|
| 1 Go   |                              | Next>         |

5. You can access your saved searches and projects from either the "My Account" or "My Workspace" icons at the top of the screen.

#### **Contact the libraries**

If you have any questions on anything contained in this guide, specific queries on the individual databases, or anything else on searching for information or using our resources, please don't hesitate to get it touch with one of the libraries.

| LRI Library       | Odames Library, Level 1, Victoria Building<br>Email: Iri.library@uhl-tr.nhs.uk<br>Phone: 0116 258 5558 |
|-------------------|----------------------------------------------------------------------------------------------------|
|                   |                                                                                                    |
| Glenfield Library | Ground floor, Education Centre<br>Email: <u>ggh.library@uhl-tr.nhs.uk</u><br>Phone: 0116 256 3672      |
|                   |                                                                                                    |
| LGH Library       | First floor, Education Centre<br>Email: <u>leicslib@uhl-tr.nhs.uk</u><br>Phone: 0116 258 8124          |

Training courses, guides and e-learning can also be found on our website, which is available from home, work or on mobile: <u>www.uhl-library.nhs.uk/training</u>

Thank you to the Northern Care Alliance Library and Knowledge Service for allowing adaptation of their training materials.